# o ICOM

## SETTING GUIDE

## VHF REPEATER ID-RP2010V UHF REPEATER ID-RP4010V 1.2GHz REPEATER ID-RP1200VD

#### INTRODUCTION

- 1 USING THE UTILITY FOR ID-RP3
- 2 USING AN SD CARD
- 3 DIGITAL REPEATER SETTING
- 4 FM REPEATER SETTING
- 5 RESETTING
- 6 ERROR INDICATION

### INTRODUCTION

Thank you for choosing this Icom product. This product was designed and built with Icom's state of the art technology and craftsmanship. With proper care, this product should provide you with years of trouble-free operation.

### **IMPORTANT**

FIRST, CAREFULLY READ THE INSTRUCTION MANUAL boxed with the repeater.

**SAVE THIS SETTING GUIDE**— This guide contains advanced setting instructions for repeaters.

Icom, Icom Inc. and Icom logo are registered trademarks of Icom Incorporated (Japan) in Japan, the United States, the United Kingdom, Germany, France, Spain, Russia, Australia, New Zealand, and/or other countries.

Microsoft and Windows are trademarks of the Microsoft group of companies.

All other products or brands are registered trademarks or trademarks of their respective holders.

Icom is not responsible for the destruction, damage to, or performance of any Icom or non-Icom equipment, if the malfunction is because of:

- Force majeure, including, but not limited to, fires, earthquakes, storms, floods, lightning, other natural disasters, disturbances, riots, war, or radioactive contamination.
- The use of Icom product with any equipment that is not manufactured or approved by Icom.

### System requirements

The Utility for ID-RP3 is required to program the repeater or an optional UX-262 LTE unit. A PC with an OS and specifications shown below is required to use the utility.

#### **Operating System (OS):**

- Microsoft<sup>®</sup> Windows<sup>®</sup> 10 (32/64 bit)
- Microsoft<sup>®</sup> Windows<sup>®</sup> 8.1 (32/64 bit)\*
   \*Except for the "RT" version.
  - This setting guide is based on using Windows 10.

#### USB:

• A USB 1.1 or 2.0

Use the USB cable supplied with the repeater to connect to the PC.

USB driver

To use the USB cable, you must first install a USB driver. The latest USB driver and installation guide can be downloaded from the Icom website

https://www.icomjapan.com/support/firmware\_driver/

Carefully read the guide, before installing the driver.

### **Programming information**

- The utility has settings for an LTE network. An optional UX-262 LTE unit is required to use those settings. See the instructions that comes with the LTE unit for details of installing the unit into the repeater.
- To prevent data loss, you should read the repeater setting data and then save it to the PC, or copy the setting data (icf) of the SD card to the PC before programming.
- Before editing or entering new data, make a backup file onto your PC. A backup file enables easy restoring even if the setting data is accidentally deleted.
- While reading or writing (uploading) the data with the USB cable, **NEVER** turn OFF the repeater or the PC, and **NEVER** disconnect the USB cable. Otherwise, the data could be lost or deleted.
- While reading or writing the data to or from the SD card, **NEVER** remove the SD card or turn OFF the repeater. Otherwise, the data could be corrupted or the SD card could be damaged.

### Installing the utility

When installing the utility, confirm Windows has completed its startup, and then log in as the administrator.

- 1. Confirm no other applications are running.
- 2. Double-click "setup.exe."
  - If "User Account Control" is displayed, click <Yes> to continue.
- "Choose Setup Language" is displayed. Select "English" (or "Japanese") and then click <Next>>.

| Utility for ID-RP3 - InstallShield Wizard                        | -    |      | ×  |
|------------------------------------------------------------------|------|------|----|
| Choose Setup Language                                            |      |      |    |
| Select the language for the installation from the choices below. |      |      |    |
|                                                                  |      |      |    |
| English (United States)                                          |      |      |    |
| Superiors                                                        |      |      |    |
|                                                                  |      |      |    |
|                                                                  |      |      |    |
|                                                                  |      |      |    |
|                                                                  |      |      |    |
|                                                                  |      |      |    |
|                                                                  |      |      |    |
|                                                                  |      |      |    |
|                                                                  |      |      |    |
| InstallShield                                                    |      |      |    |
| < <u>B</u> adk <u>N</u> ex                                       | xt > | Cano | el |

4. "Welcome to the InstallShield Wizard for Utility for ID-RP3" is displayed. Click <Next >>.

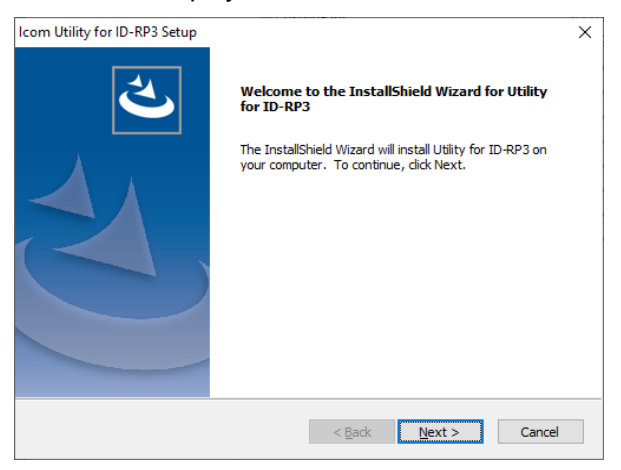

- 5. "Choose Destination Location" is displayed. Click <Next >>.
  - ① If desired, click <Browse...> to select another destination folder before clicking <Next >>.

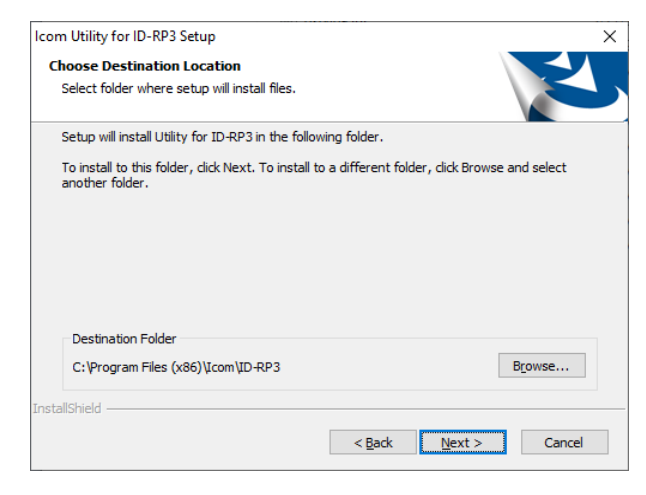

6. After the installation has completed, "InstallShield Wizard Complete" is displayed. Click <Finish>.

| Icom Utility for ID-RP3 Setup |                                                                       |
|-------------------------------|-----------------------------------------------------------------------|
|                               | InstallShield Wizard Complete                                         |
|                               | Setup has finished installing Utility for ID-RP3 on your<br>computer. |
|                               |                                                                       |
|                               | < Back Finish Cancel                                                  |

- An "ID-RP3" folder is created in the Windows Start menu, and a shortcut icon is created on the desktop.
  - You can uninstall the utility using the "Apps & features" in the "Apps" menu.
     To get started, click on Start > Settings > Apps > Apps & features.

#### TIP:

- See the Help file of the utility for assistance with the functions or settings. To open the Help file, click "Help" on the top menu of the programming software and select "Contents," or simply push the [F1] key of the PC's keyboard.
- The utility may be updated to add or improve functions. Ask your dealer for details of repeater's firmware and utility compatibility if necessary. (The latest repeater firmware may not be compatible with an older version of the utility.)

#### ♦ Programming through a USB cable

#### 1. Connecting the PC and repeater

Connect the PC that the utility and the USB driver have been installed in and the repeater, as shown below. ① Turn OFF the repeater when connecting.

#### Connection example:

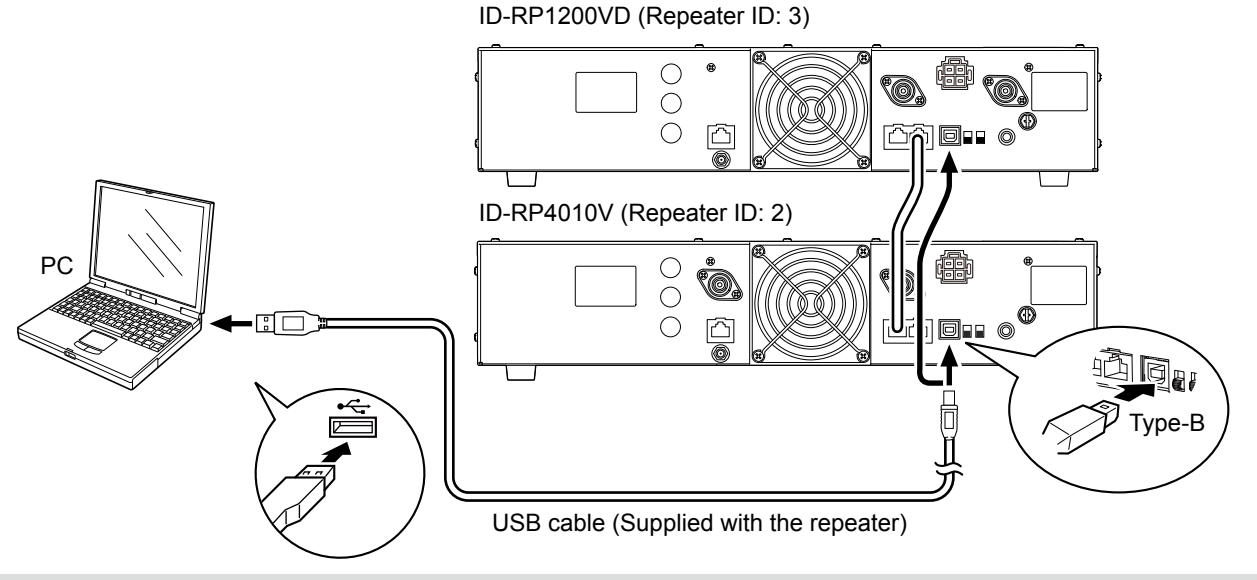

#### NOTE:

- When using multiple repeaters, assign a different ID to each repeater, as shown above. This enables editing all repeaters settings by connecting any one repeater to your PC.
- To assign the ID, connect your PC to the [USB] port of the target repeater.
- The edited setting data of each repeater can be saved as a single setting file (icf).

#### TIP: Using the DD mode (For only the ID-RP1200VD)

Turn OFF the repeater once, set [DV/DD] select switch to [DD], and then restart the repeater.

The operating mode is not changeable while the repeater is ON, and not changeable by using the utility.

Programming through a USB cable (Continued)

#### 2. Making the Initial setup

When you start the utility, the Initial Setup window is displayed. Before using the software, follow the steps below to make the initial setup to send the repeater information.

- 1. Turn ON the repeater.
  - ① Turn ON all repeaters, if multiple repeaters are connected.
- Double-click "ID-RP3" shortcut on the desktop.
   The Initial Setup Window is displayed.

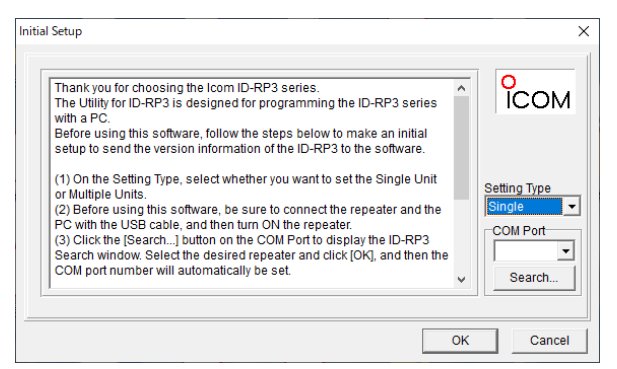

#### NOTE:

- You can also open Initial Setup window from Start menu > "ID-RP3" folder > "Utility for ID-RP3 Initial Setup" icon.
- Setting type and COM port are also selectable from the Toolbar on the Programming screen.

#### About the Setting Type:

Select whether to use the utility for a single repeater or multiple repeaters.

① A confirmation dialog is displayed if the utility's Setting Type and read setting file (icf)'s Setting Type does not match.
 ① Opening the utility without having Initial Setup may cause a mismatch between the utility's Setting Type and repeater configuration.

#### Single Unit

| Common Setting         |  |
|------------------------|--|
| Frequency              |  |
| RX Frequency 🗙         |  |
| TX Frequency 🗙         |  |
| TX/RX Frequency (DD) — |  |

#### Multiple Units

| Common Setting       |            |             |
|----------------------|------------|-------------|
|                      | UHF (ID=2) | 1.2G (ID=3) |
| Frequency            |            |             |
| RX Frequency         | ×          | ×           |
| TX Frequency         | ×          | ×           |
| TX/RX Frequency (DD) | —          | 1           |

- 3. Select "Setting Type" according to the number of connected repeaters.
- 4. Set the appropriate COM port number.
  - ① Click <Search...> to display the Search window. Select the repeater and click <OK>, and then the COM port number will be automatically set in the input field.
  - ① You can also manually set the COM port number, or select it from the drop-down list, where the number(s) detected by the PC is/are displayed.
- 5. Click <OK> to open the programming screen.

Programming through a USB cable (Continued)

#### 3. Reading the data from the repeater

Read the operating frequency and operating mode data (DV/FM/MIX) to the utility.

- Click "new" or select "Read <- Repeater" in the <Program> menu to read the data.
  - [TX] and [RX] indicators on the repeater's front panel blink while reading.

#### NOTE:

- Backup the read data to prevent data loss.
- If multiple repeaters are connected and recognized, all repeater data will be read.

#### 4. Editing the data

Edit the setting data. See the Utility for ID-RP3 HELP that comes with the utility for details.

**TIP:** You can also edit the setting file (icf) saved on your PC. Click "i or select <Open...> in the <File> menu to open the file.

① Confirm the file's Setting type (Single unit or Multiple Units) matches with the current repeater settings.

#### 5. Writing the data to the repeater

- Click """ or select <Write -> Repeater> in the <Program> menu to write the data.
  - [TX] and [RX] indicators on the repeater's front panel blink while writing.

#### TIP:

You can save the setting data to your PC. Click "I" or select <Save As...> in the <File> menu to save the data.

① If multiple repeaters are connected, the settings for all repeaters are saved as a single setting file (icf).

#### **TIP:** Assigning repeater ID Assign different repeater IDs for each repeater when multiple repeaters are connected.

- 1. Connect your PC to the [USB] port of the target repeater.
- 2. Turn ON the repeater.
- 3. Open the Initial Setup window.
- 4. Set the COM port number to the port that the USB cable is connected to, and then click <OK>.
  The programming screen is displayed.
- Select <Rewrite ID> in the <Tool> menu.
   The "Rewrite ID" window is displayed.

6. Select an ID to assign, and then click <Write>.

| Rewrite ID                                    |                                                 | ×        |
|-----------------------------------------------|-------------------------------------------------|----------|
| Rewrite the ID of the<br>Set the Repeater ID. | directly connected Repeat<br>(Current value: 4) | erbyUSB. |
| 1 V<br>1<br>2<br>3                            | Write                                           | Cancel   |

 Select the Setting type on the Toolbar according to the number of the connected repeater. (<Setting Type>)

#### Automatically adjusting the reference frequency

- 1. Connect the reference signal to the target repeater's [REF IN 10MHz] connector.
- 2. Confirm the repeater is turned ON.① If multiple repeaters are connected, confirm all of them are turned ON.
- 3. Open the utility.
- Select "ON" in "Synchronize with REF IN," and then click """ to write the settings to the repeater.

#### **Common Setting**

#### **REF Adjust**

Synchronize with REF IN ON

- Select "REF Adjust" in the <Tool> menu.
   The "REF Adjust" window is displayed.
- Select the target repeater's ID in "Setting Target" (●).
- Confirm "Synchronized with REF IN" is displayed in "Status" (2).
- 8. Click <OK> to close the window.

| REF Adjust                                 | Х |
|--------------------------------------------|---|
| Sotting Target                             |   |
| Setting Target UHF (ID=2)                  |   |
| REF Frea                                   |   |
| Status Synchronized with REFIN 2           |   |
| REF Adjust 109 (42.7%)                     | _ |
| REF Adjust (FINE) 111 (43.5%)              | _ |
| [Space]: Value UP [Back Space]: Value DOWN |   |
|                                            | _ |
| Initialize OK                              | . |

#### NOTE:

- It may take some time to synchronize with the reference frequency immediately after turning ON the repeater, or immediately after it starts transmission.
- If "Synchronization Error with REF IN" is displayed in "Status," check the reference frequency input level, impedance, and so on.

#### Manually adjusting the reference frequency

- Confirm the repeater is turned ON.
   If multiple repeaters are connected, confirm all of them are turned ON.
- 2. Open the utility.
- Select "REF Adjust" in the <Tool> menu.
   The "REF Adjust" window is displayed.
- Select the target repeater's ID in "Setting Target" (●).
- "Manual Adjustment" is displayed in "Status."
- 5. Enter the value for "REF Adjust" and "REF Adjust (FINE)."
  ① Click <Initialize> to reset to default.
  ① If multiple repeaters are connected, repeat Step 4
- and 5 for all repeaters.6. Click <OK> to close the window.

| REF Adjust                                 | ×                 |  |
|--------------------------------------------|-------------------|--|
| Setting Target                             |                   |  |
| Setting Target                             | UHF (ID=1)        |  |
| REF Freq                                   |                   |  |
| Status                                     | Manual Adjustment |  |
| REF Adjust                                 | 109 (42.7%)       |  |
| REF Adjust (FINE)                          | 79 (31.0%)        |  |
| [Space]: UP Value [Back Space]: DOWN Value |                   |  |
|                                            | Initialize OK     |  |

#### NOTE:

- The value entered for "REF Adjust" and "REF Adjust (FINE)" will be immediately applied to the repeater without clicking "Write -> Repeater" or "\*\*]."
- Manually adjusting the internal frequency may cause a frequency deviation since the suitable reference frequency differs, depending on the repeater.

### 1 USING THE UTILITY FOR ID-RP3

#### Programming the repeater

#### Setting a password for receiving an Emergency stop signal

Enter the password to accept receiving an Emergency Stop signal. The repeater stops operating or resumes operation when it received a signal with a password that matches the password set in this window.

- Confirm the repeater is turned ON.
   If multiple repeaters are connected, confirm all of them are turned ON.
- 2. Open the utility.
- Select "Password Setting" in the <Tool> menu.
   The "Password Setting" window is displayed.

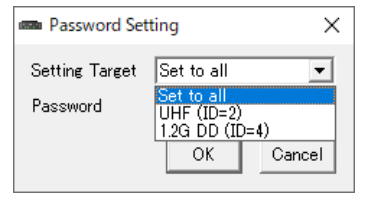

- Select the target repeater's ID in "Setting Target."
  ① If multiple repeaters are connected, "Set to all" is selected in default.
  - When setting a different password for each repeaters, select the target repeater ID and repeat Step 4 and 5.
- 5. Enter the password.① You can enter the password with up to 8 characters.
- 6. Click <OK> to close the window.

#### NOTE:

- This window cannot be closed by clicking <OK> without entering anything.
- Rewrite the password displayed on "Password" text box to change the password.
- The password will be "PASSWORD" when you reset the repeater to default.
- The password will not be saved to a setting file (icf).

#### Programming using an SD card

**NOTE:** Format the SD card on your PC before using.

#### 1. Saving repeater setting to an SD card

• Enter the Maintenance mode, and then save the repeater setting data to an SD card. See page 10 for details.

#### 2. Copying repeater settings to your PC

- 1. Remove the SD card, and then insert it into your PC.
- 2. Open the "Setting" folder on the SD card.
- 3. Copy the setting file (icf) to your PC.

**NOTE:** If multiple repeaters are connected, only the repeater settings with the SD card inserted will be saved. To save all repeater's settings into a single setting file (icf), read them to the utility using a USB cable, and then save them to an SD card.

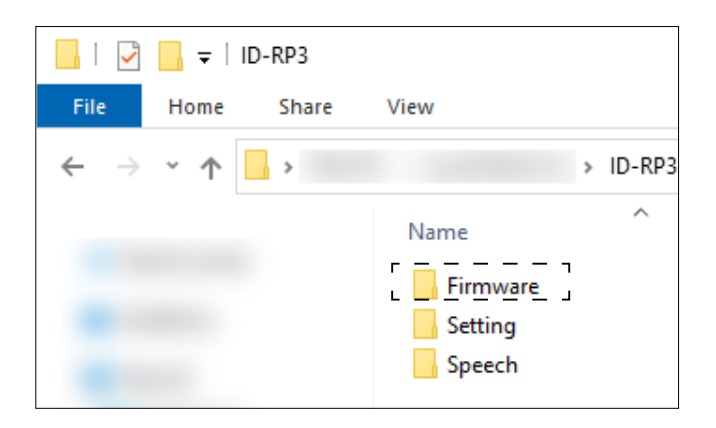

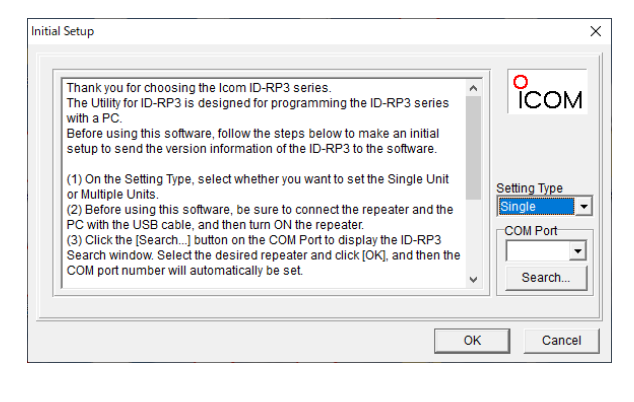

#### 3. Opening the utility

- Double-click "ID-RP3" shortcut on the desktop.
   The Initial Setup Window is displayed.
- 2. Click <Cancel> to display the programming screen.

#### 4. Editing the data

- 1. Click "*i*e" or select <Open...> in the <File> menu to open the data.
- 2. Edit the setting data. See the Utility for ID-RP3 HELP that comes with the utility for details.

#### 5. Writing the data to the repeater

- 1. Click "I" or select "Save As..." in the <File> menu to save the data.
- 2. Copy the saved setting file (icf) to the "Setting" folder on the SD card.
- 3. Remove the SD card, and then insert it into the repeater.
- 4. Enter the Maintenance mode, and then write the setting data to the repeater. See page 10 for details.

### Preparation

Insert the formatted SD card to the repeater.
 Folders will be created as shown below.

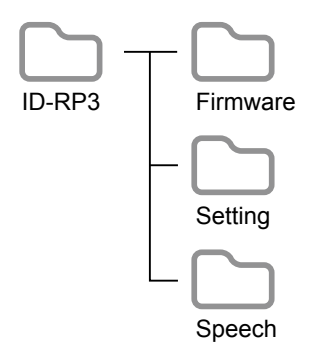

2. Remove the SD card, and then insert it into your PC.

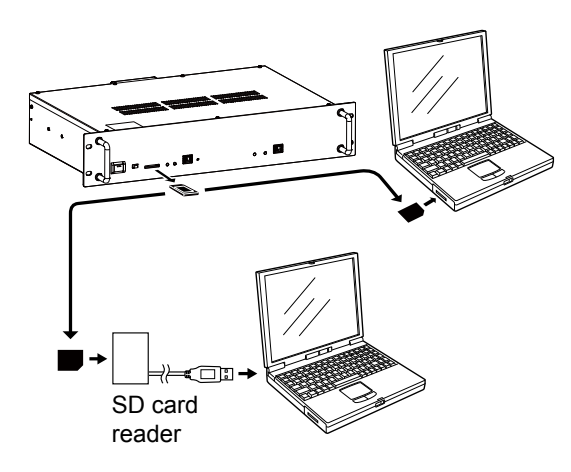

3. Save the data to write to the repeater in the specified folder, as shown below.

#### Firmware folder:

Save the "dat" format firmware data when updating the repeater's firmware.① Only one firmware data file should be saved in the folder.

#### Setting folder:

Save the repeater's setting data in the "icf" format.

- ① The filename should be "Setting.icf."
- ① The repeater's setting data will be saved as "SetYYYYMMDD\_XX.icf."

#### Speech folder:

Save the voice data used for reading out the callsign in the "wav" format. ① The filename should be "Speech.wav."

#### NOTE:

 The voice data must meet the following conditions:

- File format: wav
- Length: 10 seconds
- Sampling rate: 16 kHz
- Bit: 16 bit
- Channel: 1 ch
- Modulation: PCM
- The voice data saved in the repeater will not be deleted, even if the repeater is reset to default. To change the voice data, simply overwrite the old voice data on the repeater.

2

## Using an SD card

- 1. Insert an SD card (1).
- While holding down the Reset switch (2)\*, turn ON the repeater (3).
- \*Hold down using the tip of the pen or pin.
- 3. Remove the pen or pin from the Reset switch.
  - The repeater enters to the Maintenance mode.
    Indicators blink (4).

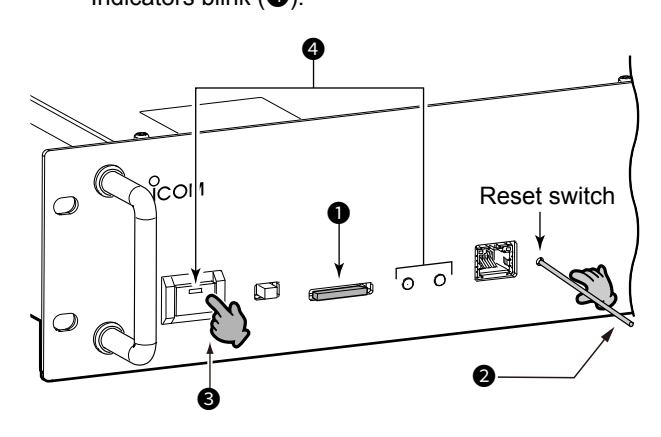

4. Operate as shown below.

#### Updating the firmware:

- Push [POWER].

#### Reading the setting data:

- 1) Push the Reset switch.
  - [RX] (美) blinks once, and then [TX] (美美) blinks twice.
  - The indicator on [POWER] (-) blinks.
- 2) Push [POWER].

#### Reading the voice data for ID announce:

- 1) Push the Reset switch twice.
  - [RX] (+) blinks once, and then [TX] (+ + + +) blinks 3 times.
  - The indicator on [POWER] (-) blinks.
- 2) Push [POWER].

#### Saving the settings to an SD card:

- 1) Push the Reset switch 3 times.
  - [RX] (美) blinks once, and then [TX] (美美美) blinks 4 times.
  - The indicator on [POWER] (-美-) blinks.
  - ① Push the Reset switch again to return to Step 1.
- 2) Push [POWER].

- [RX] (美美) blinks twice, and then the [POWER] (-美-) blinks once, if the operation successfully finished.
  - ( [TX] (--) blinks if the operation fails.
  - ① If the operation fails, check the saved file name and data contents, and then retry from Step 2.

#### ♦ Using the Maintenance mode

Use the Maintenance mode as shown below.

| Operation                                                           | Status ( <table-cell-rows> : TX 🔍 : RX)</table-cell-rows>                          |
|---------------------------------------------------------------------|------------------------------------------------------------------------------------|
| Push<br>[POWER]<br>(=) while<br>holding<br>down the<br>Reset switch | Enter the Maintenance Mode.<br>(Firmware Update mode is selected)<br>(·····┿-····) |
| L→ Push the<br>Reset switch                                         | Selecting the Setting Data Reading mode.                                           |
| L→ Push the<br>Reset switch                                         | Selecting the Voice Data Reading mode.                                             |
| L→ Push the<br>Reset switch                                         | Selecting the Setting Data Saving mode.                                            |
| L→ Push the<br>Reset switch                                         | Returns to the Firmware Update mode.                                               |
| └-, Push<br>[POWER]<br>(-漢-)                                        | Starts operating in the mode selected in<br>Step 2.<br>(-读读读-)                     |

## Using a Gateway server

① IP addresses shown in the figure are examples. Set appropriate IP addresses according to your environment.

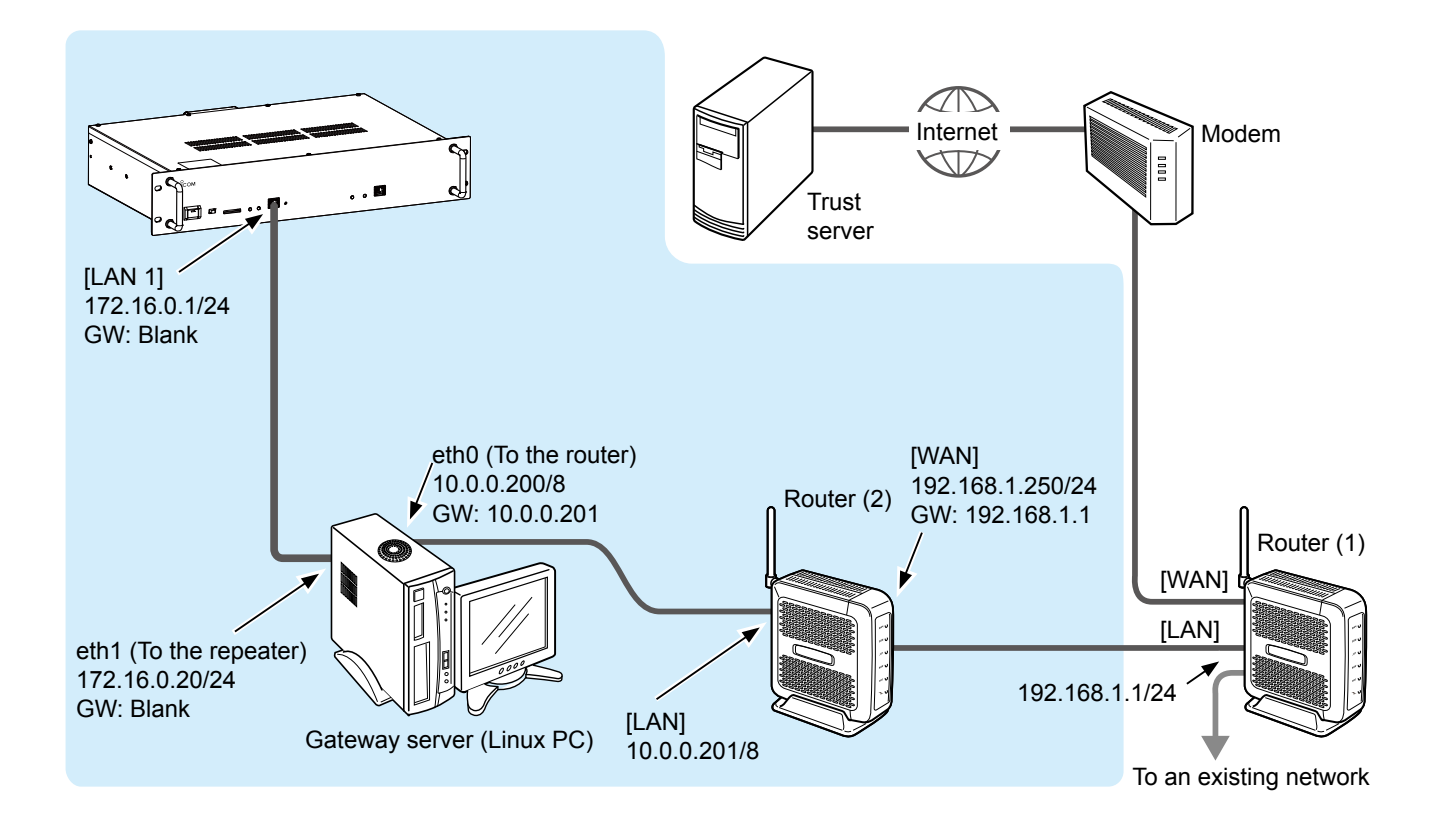

## Utility for ID-RP3 settings (Common)

The settings shown below are the minimum required to use the Digital Repeater function. See the Utility for ID-RP3 HELP for more details for other setting items.

#### ♦ RX Frequency/TX Frequency

Enter the repeater's receive/transmission frequency. ① "×" is displayed when frequencies are set to default.

① Confirm the entered frequency follows your local regulations.

#### DV mode:

| Common Setting       |   |
|----------------------|---|
| Frequency            |   |
| RX Frequency         | × |
| TX Frequency         | × |
| TX/RX Frequency (DD) | — |

#### DD mode (For only the ID-RP1200VD):

Confirm the [DV/DD] switch on the repeater's rear panel is set to "DD."

| Common Setting       |   |
|----------------------|---|
| Frequency            |   |
| RX Frequency         | — |
| TX Frequency         |   |
| TX/RX Frequency (DD) | × |

#### **♦ Mode**

Select the repeater's operating mode.

① Not selectable when configuring the DD mode ID-RP1200VD.

| Common Setting |         |  |
|----------------|---------|--|
| Mode           |         |  |
|                | Mode DV |  |

#### ♦ Call Sign

Enter the repeater call sign used for operation.

① An Emergency Stop command provided through LAN is usable by setting the call sign.

| Common Setting     |  |
|--------------------|--|
| Repeater Call Sign |  |
| Call Sign          |  |
|                    |  |

#### ♦ Squelch Level

Enter the squelch level at which the squelch just opens and the repeater starts operating.

| Common Se | tting         |          |
|-----------|---------------|----------|
| Squelch   |               |          |
|           | Squelch Level | 77 (30%) |

#### ♦ Selecting the output power

Select the Output power using the [H/L] switch on the repeater's front panel.

## Utility for ID-RP3 settings (Gateway settings)

Settings shown below are required if operating the repeater as a Gateway.

#### ♦ Using a Gateway server

- Select "Use Gateway Server" in "Gateway" (●)
   ① The option "Use Simple gateway" is usable only in Japan.
- Enter the IP address of the port toward the repeater (2).
- ① Enter the IP address according to your environment.
   3. Enter the UDP port number (③).
   ① Confirm the UDP port number is not a duplicate if using the Monitor function on the same IP address.

| Digital Repeater |                      |
|------------------|----------------------|
| Gateway          |                      |
| Gateway          | Use Gateway Server 🕕 |
|                  |                      |
| Gateway Server   |                      |
| IP Address       | 172.16.0.20 🛛        |
| UDP Port         | 20000 3              |
|                  |                      |
| Monitor          |                      |
| Monitor          | Not Used             |
| IP Address       | 172.16.0.20          |
| UDP Port         | 21000                |
| UDP Port         | 21000                |

| <b>TIP: Using the Gateway function with multiple repeaters</b><br>Only one of the multiply-connected repeaters can be set<br>as a Gateway. |                                       |
|----------------------------------------------------------------------------------------------------|---------------------------------------|
| ① "×" is displayed if multiple repeaters are set as a Gateway.                                                                             | UHF (ID=2) 1.2G (ID=3)                |
| If the ID-RP1200VD in DD mode is included, set it as a Gateway.                                                                            | Gateway Not Used , Use Gateway Server |
| " $	imes$ " is displayed if other repeater is set as a Gateway                                                                             |                                       |

## Utility for ID-RP3 settings (Network settings)

#### ♦ Using a Gateway server

#### Using the DHCP client function:

Automatically gets the repeater IP address and Subnet mask from the connected router.

#### Select "ON" in "DHCP."

| Network              |                        |
|----------------------|------------------------|
| LAN 1                |                        |
| DHCP                 | ON                     |
| IP Address           | 172.16.0.1             |
| Subnet Mask          | 255.255.255. 0 (24bit) |
| Default Gateway      |                        |
| Primary DNS Server   |                        |
| Secondary DNS Server |                        |

## Manually entering the repeater IP address and Subnet mask:

- 1. Select "OFF" in "DHCP" (1).
- Enter the fixed IP address and Subnet Mask (2 3).
  - ① If connecting the router that the DHCP Server function is enabled, set the IP address that is outside the range of the automatically assigned.
  - If connect to other network through the repeater, enter the same IP address as the target network.

| Network              |              |           |   |
|----------------------|--------------|-----------|---|
| LAN 1                |              |           |   |
| DHCP                 | OFF          |           | 0 |
| IP Address           | 172. 16. 0.  | 1         | 2 |
| Subnet Mask          | 255.255.255. | 0 (24bit) | 8 |
| Default Gateway      |              |           |   |
| Primary DNS Server   |              |           |   |
| Secondary DNS Server |              |           |   |

#### ♦ Time Settings

Turn ON or OFF the Network Time Protocol (NTP) function.

If the NTP function is turned ON, the repeater gets the exact time through a network.

The setting required for giving a file-generating date when saving a setting file (icf).

① Use default NTP server address if there are no problem.

| Network            |               |
|--------------------|---------------|
| Time Set           |               |
| NTP Function       | ON            |
| NTP Server Address | time.nist.gov |
| UTC Offset         | 0:00          |

## Utility for ID-RP3 settings (Common)

The settings shown below are the minimum required to use the Analog Repeater function. See the Utility for ID-RP3 HELP for more details for other setting items.

#### ♦ RX Frequency/TX Frequency

- Enter the repeater's receive/transmission frequency.
- ① [TX] and [RX] indicators on the repeater's front panel blink in same interval if no frequencies are entered.
- "×" is displayed when frequencies are set to default.
- Confirm the entered frequency follows your local regulations.

| Common Setting       |   |
|----------------------|---|
| Frequency            |   |
| RX Frequency         | × |
| TX Frequency         | × |
| TX/RX Frequency (DD) | _ |

#### **♦ Mode**

Δ

Select the repeater's operating mode.

| Common Setting |    |
|----------------|----|
| Mode           |    |
| Mode           | FM |

#### ♦ Call Sign

0

Enter the given repeater call sign.

 An Emergency Stop command provided through LAN also usable by setting the call sign.

| Common Setting     |    |
|--------------------|----|
| Repeater Call Sign |    |
| Call Sig           | jn |

#### **♦** Squelch Level

Enter the squelch level at which the squelch just opens and the repeater starts operating.

| Common Se | tting         |          |
|-----------|---------------|----------|
| Squelch   |               |          |
|           | Squelch Level | 77 (30%) |

#### ♦ Selecting the output power

Select the Output power using the [H/L] switch on the repeater's front panel.

## **Utility for ID-RP3 settings (Analog Repeater)**

#### Band Width and Filter

Select the band used in FM mode operation. If you select "Narrow," select the IF filter as well.

| Analog Repeater |      |
|-----------------|------|
| TX/RX           |      |
| Band Width      | Wide |
| Filter (Narrow) | 10k  |

#### ♦ Time-Out Timer

The Time-Out Timer function prevents an accidental prolonged transmission.

 Write the voice data to the repeater if you select "Voice" in "TOT ID Select" (p. 9).

| Analog Repeater  |        |  |
|------------------|--------|--|
| Time-Out Timer   |        |  |
| Time-Out Timer   | ON     |  |
| TOT Time         | 180sec |  |
| TOT ID Output    | OFF    |  |
| TOT ID Select    | CW     |  |
| TOT Penalty      | ON     |  |
| TOT Penalty Time | 5sec   |  |

#### ♦ Hang ON Timer

If the Hang ON Timer function is turned ON, the repeater continues transmitting downlink signals for a certain period of time, even if it is stopped receiving the uplink signal from a transceiver.

① If somehow the signal that reaches the repeater is interrupted, the signal transmitted from the repeater are also interrupted, which may cause noise on the receiving side. By adjusting the "Hang On Time" value, you can reduce the receiving side's noise.

| Analog Repeater |        |  |  |  |
|-----------------|--------|--|--|--|
| Hang ON Timer   |        |  |  |  |
| Hang ON Timer   | ON     |  |  |  |
| Hang ON Time    | 1.0sec |  |  |  |

## Utility for ID-RP3 settings (ID Output)

#### ♦ ID Output settings

Set conditions for outputting an ID.

 Write a voice data to the repeater if you select "Voice" in "ID Select" (p. 9).

| Analog Repeater    |         |
|--------------------|---------|
| ID Output (Log-IN) |         |
| ID Output          | ON      |
| ID Select          | CW      |
| Log-In Delay Time  | 0.30sec |

#### ID Output (Log-OFF)

| <u> </u>           |         |
|--------------------|---------|
| ID Output          | OFF     |
| ID Select          | CW      |
| Log-OFF Delay Time | 0.05sec |

| ID Output (While Repeater is Active) |        |  |  |  |  |  |
|--------------------------------------|--------|--|--|--|--|--|
| ID Output                            | ON     |  |  |  |  |  |
| ID Select CW                         |        |  |  |  |  |  |
| Interval Time                        | 600sec |  |  |  |  |  |

| ID Output (While Repeater is Stand-by) |        |  |  |  |
|----------------------------------------|--------|--|--|--|
| ID Output                              | ON     |  |  |  |
| ID Select                              | CW     |  |  |  |
| Interval Time                          | 600sec |  |  |  |

#### ♦ ID Output settings (Common)

Set mixing volume levels for in case of outputting an ID while the repeater operates.

| Analog Repeater           |            |  |  |  |
|---------------------------|------------|--|--|--|
| ID Output (Common)        |            |  |  |  |
| ID TX Limit Interval Time | Osec       |  |  |  |
| CW ID Mixing Volume       | 26 (10%)   |  |  |  |
| Voice ID Mixing Volume    | 128 (50%)  |  |  |  |
| Voice Audio Mixing Volume | 255 (100%) |  |  |  |

#### ◇ ID Output settings (CW)

Set key speed, CW pitch, and code for outputting an ID by CW.

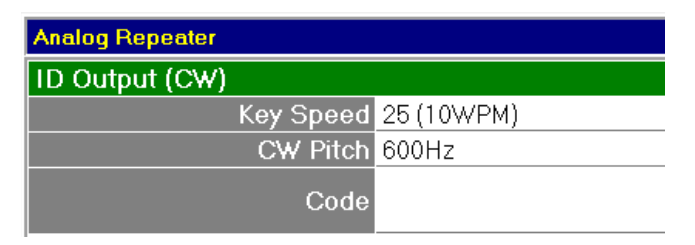

## Utility for ID-RP3 settings (Signaling)

### ♦ Signaling (TX) settings

Tone settings for downlink signal.

| Analog Repeater |        |  |  |  |
|-----------------|--------|--|--|--|
| Signaling (TX)  |        |  |  |  |
| Tone            | OFF    |  |  |  |
| CTCSS Freq      | 88.5   |  |  |  |
| DTCS            | 023    |  |  |  |
| DTCS Polarity   | Normal |  |  |  |

### ♦ Signaling (RX) settings

Tone settings for uplink signal.

| Analog Repeater |        |  |  |
|-----------------|--------|--|--|
| Signaling (RX)  |        |  |  |
| Tone            | OFF    |  |  |
| CTCSS Freq      | 88.5   |  |  |
| DTCS            | 023    |  |  |
| DTCS Polarity   | Normal |  |  |

## Utility for ID-RP3 settings (Network settings)

### ♦ [LAN 1] port settings

#### Using the DHCP client function:

Select "ON" in "DHCP" to get an IP address from existing network.

| Network              |      |    |              |
|----------------------|------|----|--------------|
| LAN 1                |      |    |              |
| DHCP                 | ON   |    |              |
| IP Address           | 10.  | 0. | 0.201        |
| Subnet Mask          | 255. | 0. | 0. 0 ( 8bit) |
| Default Gateway      | 10.  | 0. | 0.200        |
| Primary DNS Server   | 10.  | 0. | 0.200        |
| Secondary DNS Server |      |    |              |

#### Manually entering an IP address:

Select "OFF" in "DHCP," and then enter a fixed IP address and Subnet mask.

| Network              |                        |
|----------------------|------------------------|
| LAN 1                |                        |
| DHCP                 | OFF                    |
| IP Address           | 192.168. 0.200         |
| Subnet Mask          | 255.255.255. 0 (24bit) |
| Default Gateway      |                        |
| Primary DNS Server   |                        |
| Secondary DNS Server |                        |

#### ♦ Time settings

Turn ON or OFF the Network Time Protocol (NTP) function.

If the NTP function is turned ON, the repeater gets the exact time through a network.

① The setting required for giving a file-generating date when saving a setting file (icf).

① Use default NTP server address if there are no problem.

| Network            |               |
|--------------------|---------------|
| Time Set           |               |
| NTP Function       | ON            |
| NTP Server Address | time.nist.gov |
| UTC Offset         | 0:00          |

## **Resetting the repeater**

Reset the repeater if somehow the repeater does not properly operate.

1. Turn OFF the repeater.

5

- 2. Remove the DC power cable.
- 3. Wait for few seconds, and then attach the DC power cable.
- 4. Turn ON the repeater.

If the trouble is not solved, reset the repeater as shown below.

**NOTE:** If possible, backup the repeater settings before resetting.

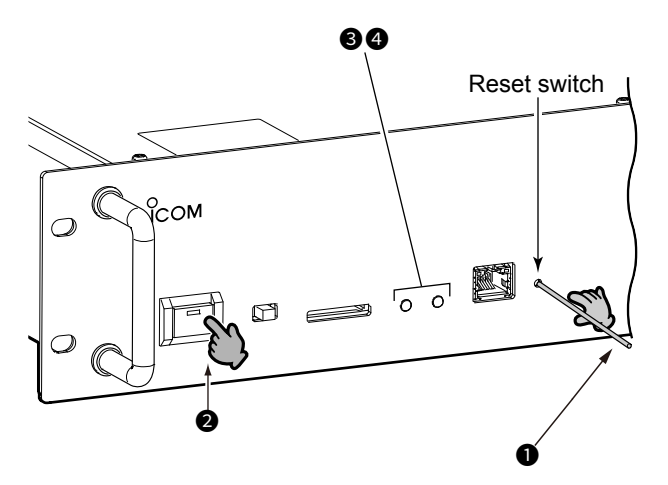

 While holding down the Reset switch (●)\*, turn ON the repeater (●).

 Keep holding down the Reset switch for 10 seconds, until the indicators blink (③).

- \*Hold down using the tip of the pen or pin.
- 2. Remove the pen or pin from the Reset switch.
- 3. Push the Reset switch again.
  - The Indicators slowly blink (4).

## **ERROR INDICATION**

6

The Receive indacator [RX] (茶) and Transmit indicator [TX] (茶) on the repeater indicates an error, as shown below.

① If multiple errors occur, the indicators will light up in the order shown below. When one error is resolved, the light that indicated it disappears.

| No. |   | TX RX                                         |   | TX RX Error                                                                           |                                                                                                   | Ref.      |
|-----|---|-----------------------------------------------|---|---------------------------------------------------------------------------------------|---------------------------------------------------------------------------------------------------|-----------|
| 1   | * | Repeats blinking<br>twice<br>(1 second cycle) | - | -                                                                                     | <ul> <li>Firmware version inconsistency (CPU, DSP,<br/>FPGA)</li> <li>Startup failuare</li> </ul> | -         |
|     |   | and turning off<br>for 3 seconds.             |   |                                                                                       | Unable to detect a Gateway server conntection.                                                    | pp.13, 14 |
| 2   | - | -                                             | * | Repeats<br>blinking twice<br>(1 second<br>cycle) and<br>turning off for 3<br>seconds. | Failed to synchoronize reference frequency.                                                       | p. 6      |

How the World Communicates